## **TAMERICAN NATIONAL**

# QuickStart Guide

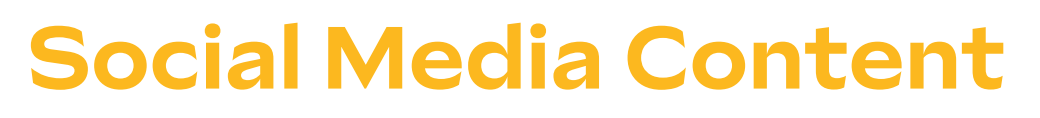

ExpertOffice offers convenient tools for agents appointed with American National to easily submit and manage all your life and annuity business.

#### Accessing the Life & Annuity Agent Portal

- Independent Agents logged into the Life & Annuity Distribution website: lad.americannational.com, proceed to step two.
- MLA Agents logged into their MLA Agent Central account, select the Life & Annuity Portal link from the agent portal list on the Agent Central homepage.

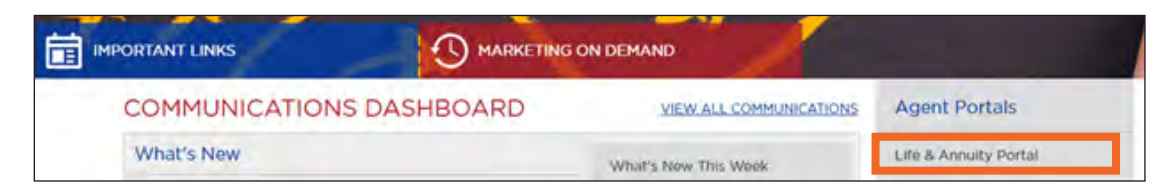

#### **Social Media Content**

Under Additional Resources on the Life & Annuity Agent Portal select Social Media Content.

|                                                                                                    | ExpertOffice                                                                        | H<br>Products and Services   Agent Res                                             | iome   Rates   Settings Search Q                        |
|----------------------------------------------------------------------------------------------------|-------------------------------------------------------------------------------------|------------------------------------------------------------------------------------|---------------------------------------------------------|
| Getting Started                                                                                                    | Agent Materials                                                                     | Additional Resources                                                               | Incentives                                              |
| Onboarding Resources<br>Agency Recruiting Cuide<br>Agenc Company Cuide<br>Contracting Cuide<br>Software Offering Cuide | Life<br>Approval Crid<br>Product Portfolio<br>Spanish Product Portfolio<br>Worksite | Marketing<br>Decembrade Mar<br>Social Media Content<br>Prioritzing Retrement Culde | 2024 Cabo San Lucas<br>Firelight & ExpertApp Cash Bonus |
| Required Training                                                                                                    | Term Conversion<br>Accelerated Email Processing                                     | Underwriting Resources                                                             |                                                         |

### Select and Download Content

Available campaigns are located on the left side of the screen. Once the selected campaign is open, the available social media ads will display. First, **select the image directly** to save the photo. Then, **copy and paste the text below the image** directly into the social media platform of your choice.

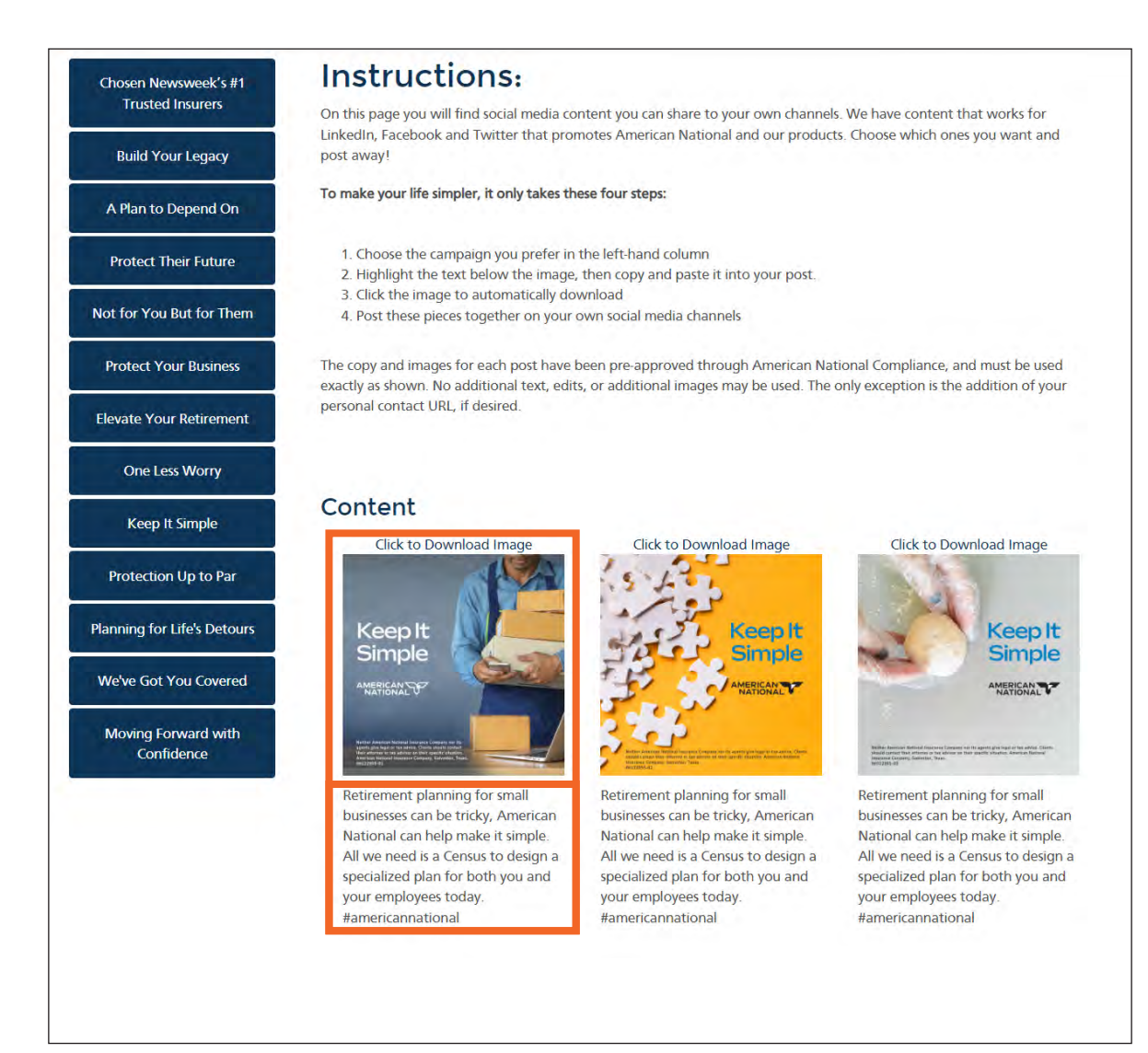

For Agent Use Only; Not for Distribution or Use with Consumers.

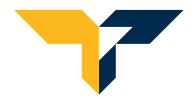

AMERICAN NATIONAL INSURANCE COMPANY 888-501-4043 | LAD.AmericanNational.com